**Guide d'utilisation** Portail de gestion pièces techniques

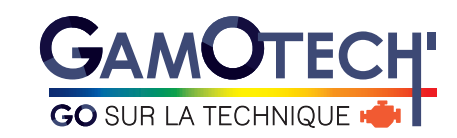

| COSURILATECINIQUE | gestion pièces techniques                  |
|-------------------|--------------------------------------------|
|                   |                                            |
| Espace client     | Données personnelles<br>•Compre adjustores |
| Adress mol        | Nom -                                      |
| * Connexion       | Société .                                  |
|                   | Distributeur principal                     |
|                   | Mot de passe                               |
|                   | Mot de posse                               |
|                   |                                            |

#### Une question ?

Contactez directement Jennifer par mail à l'adresse suivante : j.dupre@allianceautomotive.fr

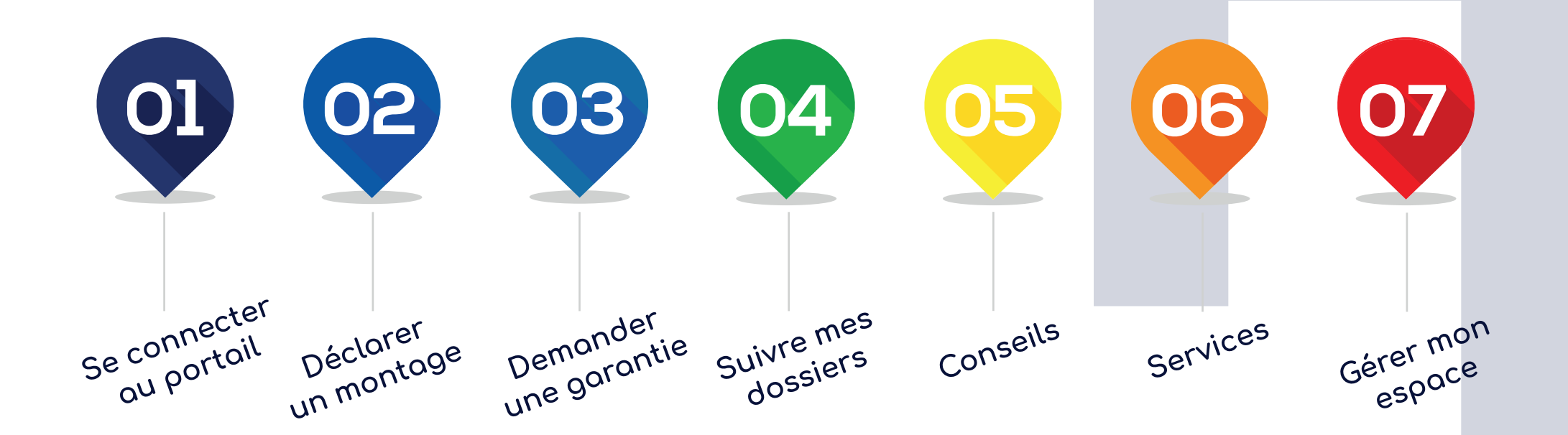

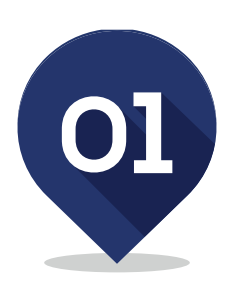

# **Se connecter au portail** Portail de gestion pièces techniques

## Se connecter au portail (1/2) Portail de gestion pièces techniques

Vous possédez déjà un compte ? Munissez-vous de votre identifiant et mot de passe puis renseignez-les dans l'espace client.

|                                   | GAMOTECH<br>Go SUR LA TECHNIQUE I |                                  |                                             |                  |
|-----------------------------------|-----------------------------------|----------------------------------|---------------------------------------------|------------------|
|                                   | ACCUEIL                           | DÉCLARER MONTAGE DEMANDE GARANTI | ie 🔎 suividossiers 🧟 con:                   | SEILS 🍓 SERVICES |
|                                   |                                   | IEXION                           | Hotine                                      | ) Č              |
| ldentifiant (mail) & mot de passe | Adre<br>Mot a                     | Espace client                    | Données personnelles<br>Champs obligatoires |                  |
|                                   |                                   | Mot de passe                     | Prénom .<br>Société .                       |                  |
|                                   |                                   |                                  | Distributeur principal .<br>Mot de passe .  |                  |

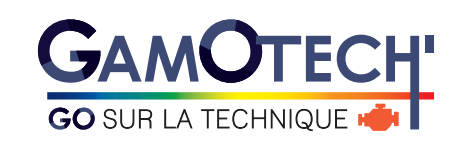

### Se connecter au portail (2/2) Portail de gestion pièces techniques

#### Vous ne possédez pas encore de compte ?

Créez votre compte en remplissant tous les champs demandés dans «données personnelles». Un mail automatique vous sera envoyé pour vous confirmer la création de votre compte personnel. Connectez-vous ensuite avec votre mail et mot de passe dans l'espace Espace client.

|                                                                                                    | GAMOTECI<br>GO SUR LA TECHNIQUE | Portail de gestion             | gestion pièces techniques                |          |          |                                           |
|----------------------------------------------------------------------------------------------------|---------------------------------|--------------------------------|------------------------------------------|----------|----------|-------------------------------------------|
|                                                                                                    | ACCUEIL 💽                       | DÉCLARER MONTAGE 🛄 DEMANDE GAR |                                          | CONSEILS | SERVICES |                                           |
|                                                                                                    |                                 |                                | Hottne                                   |          |          |                                           |
| Connexion<br>Une fois votre compté créé,<br>connectez-vous avec votre adresse<br>mail et votre mot de passe. |                                 | Espace client                  | Données personr<br>• Champs obligatoires | nelles   |          | Création de compte<br>Chamos à renseigner |
|                                                                                                    | Adresse mail                    | Adresse mail<br>Mot de passe   | Nom<br>Prénom                            | •        | •        |                                           |
|                                                                                                    |                                 | > Connexion                    | Société                                  |          |          |                                           |
|                                                                                                    |                                 |                                | Distributeur principal<br>Mot de passe   |          |          |                                           |

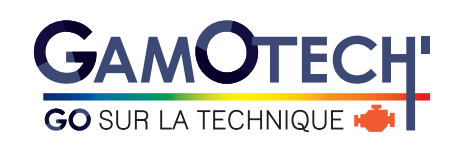

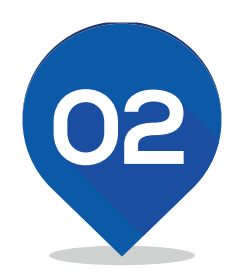

**Déclarer un montage** Portail de gestion pièces techniques

## **Déclarer un montage (1/3)** Portail de gestion pièces techniques

Pour déclarer un montage : 2 possibilités Vous pouvez cliquer directement depuis l'écran d'accueil où via la barre de menu principale.

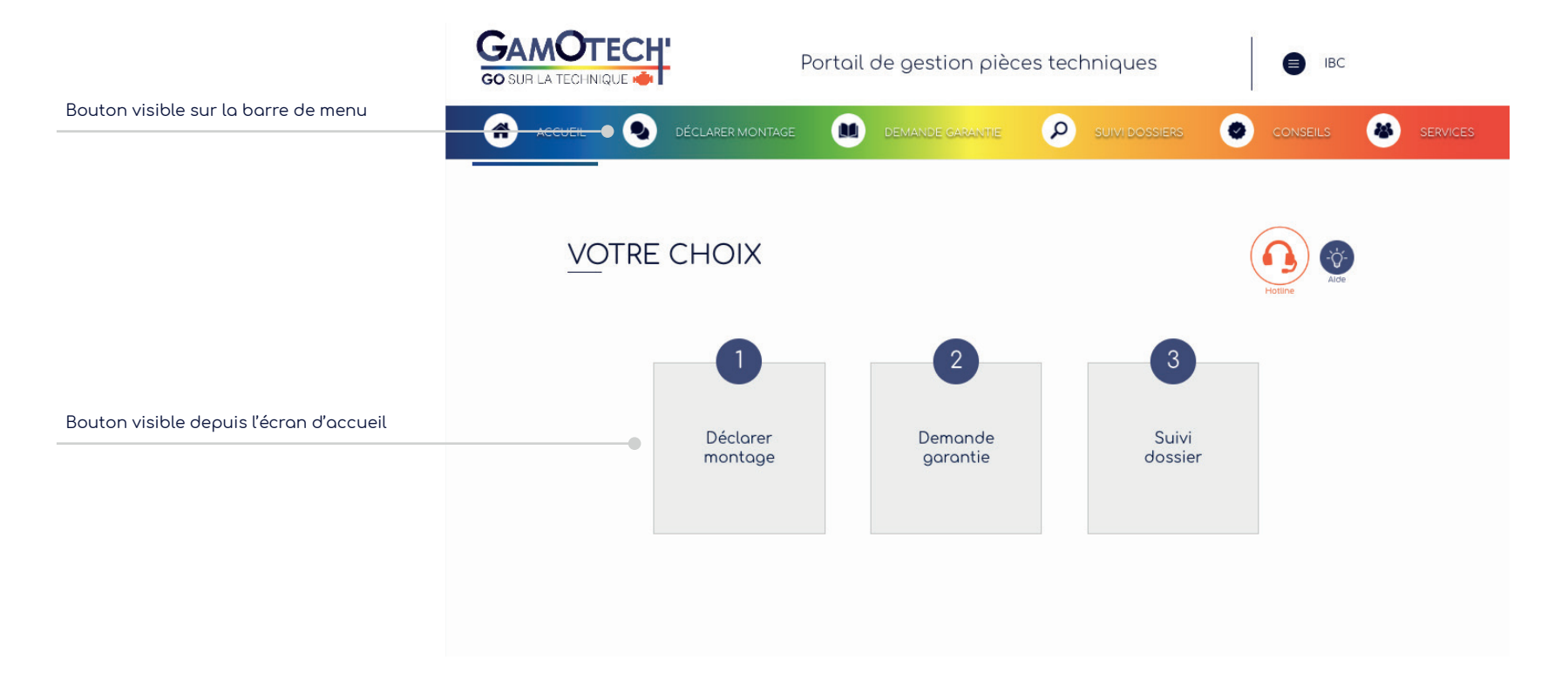

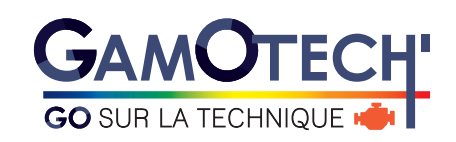

## **Déclarer un montage (2/3)** Portail de gestion pièces techniques

Une fois dans la page «déclarer montage», remplir les champs demandés. Champs à compléter : date d'intervention, type de véhicule, type de produit, informations véhicule, distributeur et pièces-jointes.

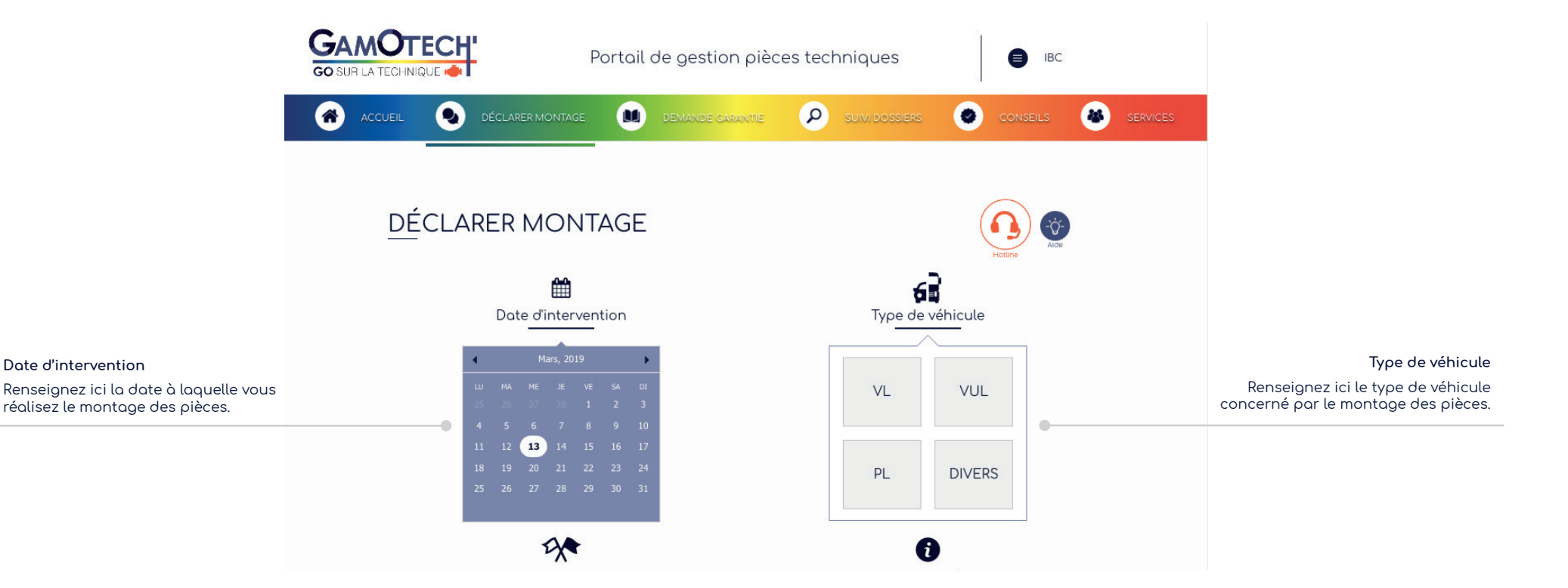

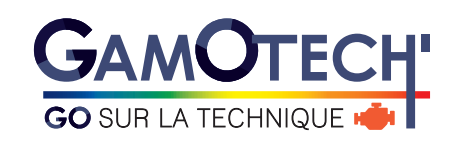

### **Déclarer un montage (3/3)** Portail de gestion pièces techniques

#### Une fois dans la page «déclarer montage», remplir les champs demandés. Champs à complétés : date d'intervention, type de véhicule, type de produit, informations véhicule, distributeur et pièces-jointes.

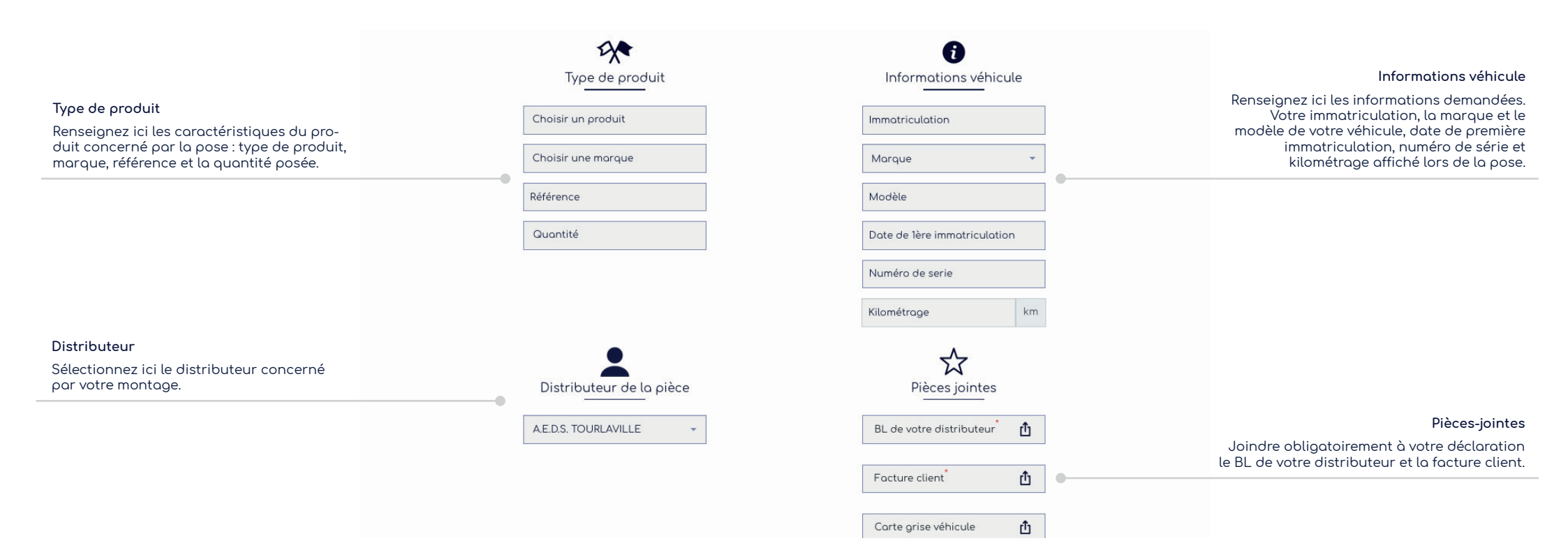

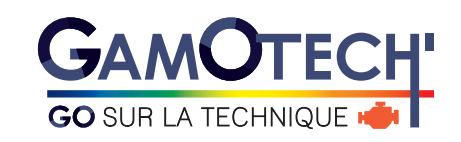

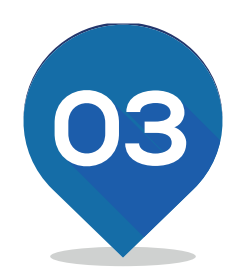

**Demander une garantie** Portail de gestion pièces techniques

### **Demander une garantie (1/3)** Portail de gestion pièces techniques

#### Pour déposer une demande de garantie : 2 possibilités

Vous pouvez effectuer une demande de garantie en créant un nouveau dossier ou à partir d'un dossier existant. Dans ce cas, vous pouvez rechercher votre dossier par numéro, immatriculation, date de création etc.

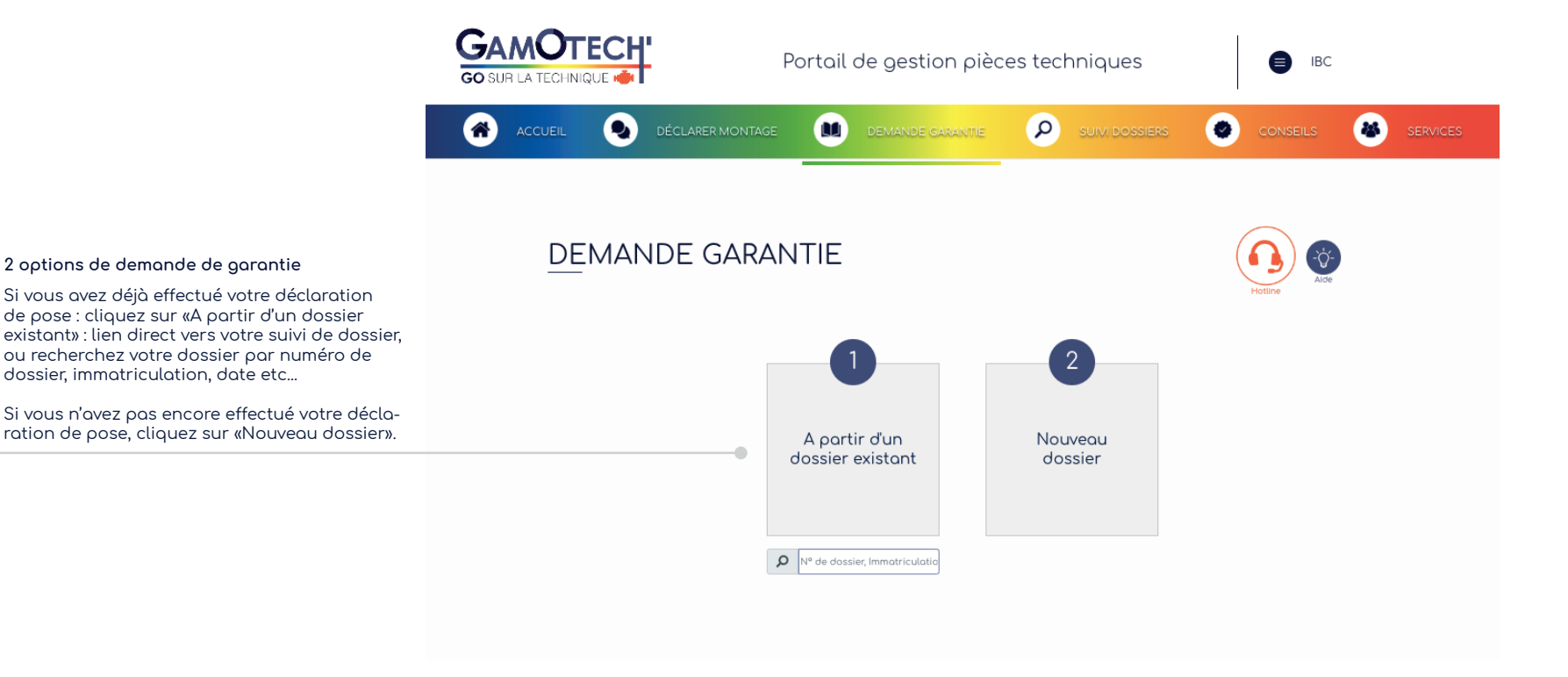

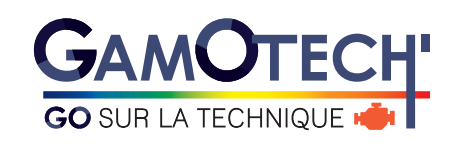

### **Demander une garantie (2/3)** Portail de gestion pièces techniques

Une fois dans la page «demande garantie», remplir les champs demandés.

Champs à compléter : date du montage de la pièce, type de véhicule, informations véhicule, type de produit, symptômes constatés, distributeur, photos et pièces-jointes. Dans le cas d'un dossier existant, les informations renseignées dans votre déclaration de pose seront pré-remplies dans votre demande de garantie.

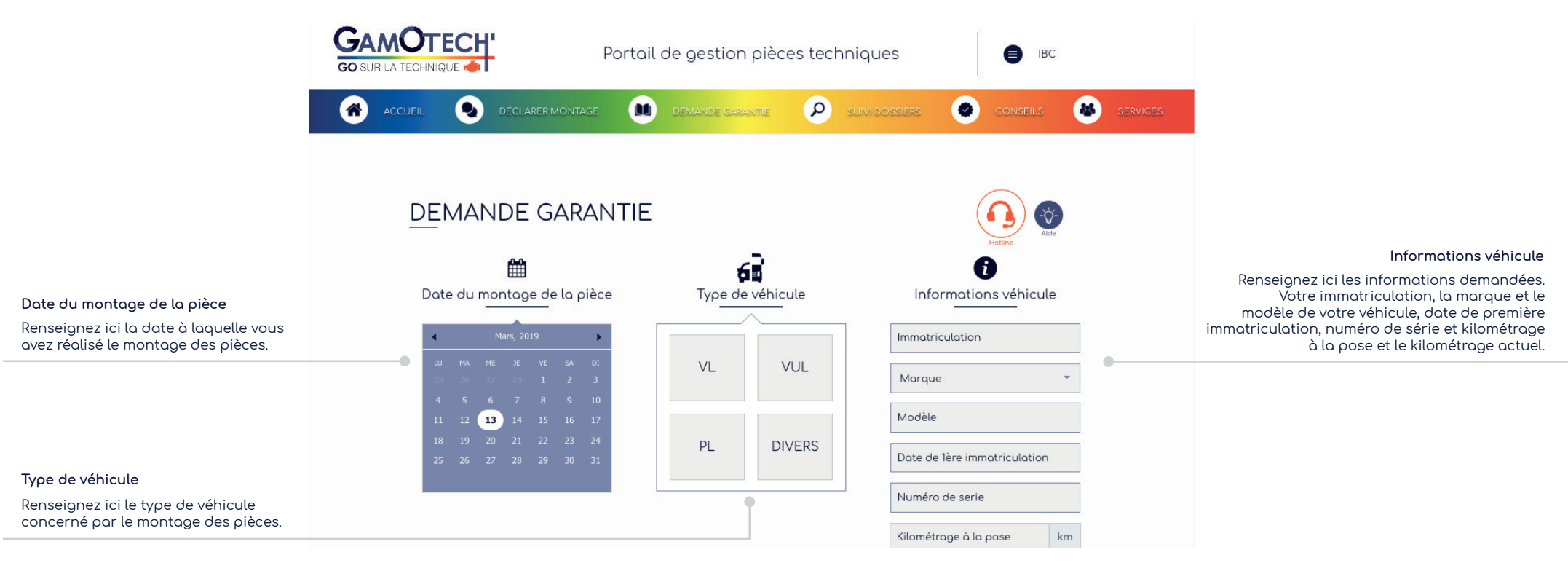

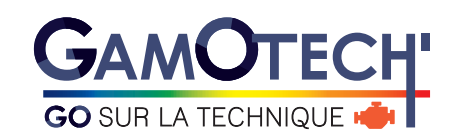

### **Demander une garantie (3/3)** Portail de gestion pièces techniques

#### Une fois dans la page «demande garantie», remplir les champs demandés.

Champs à compléter : date du montage de la pièce, type de véhicule, informations véhicule, type de produit, symptômes constatés, distributeur, photos et pièces-jointes. Dans le cas d'un dossier existant, les informations renseignées dans votre déclaration de pose seront pré-remplies dans votre demande de garantie.

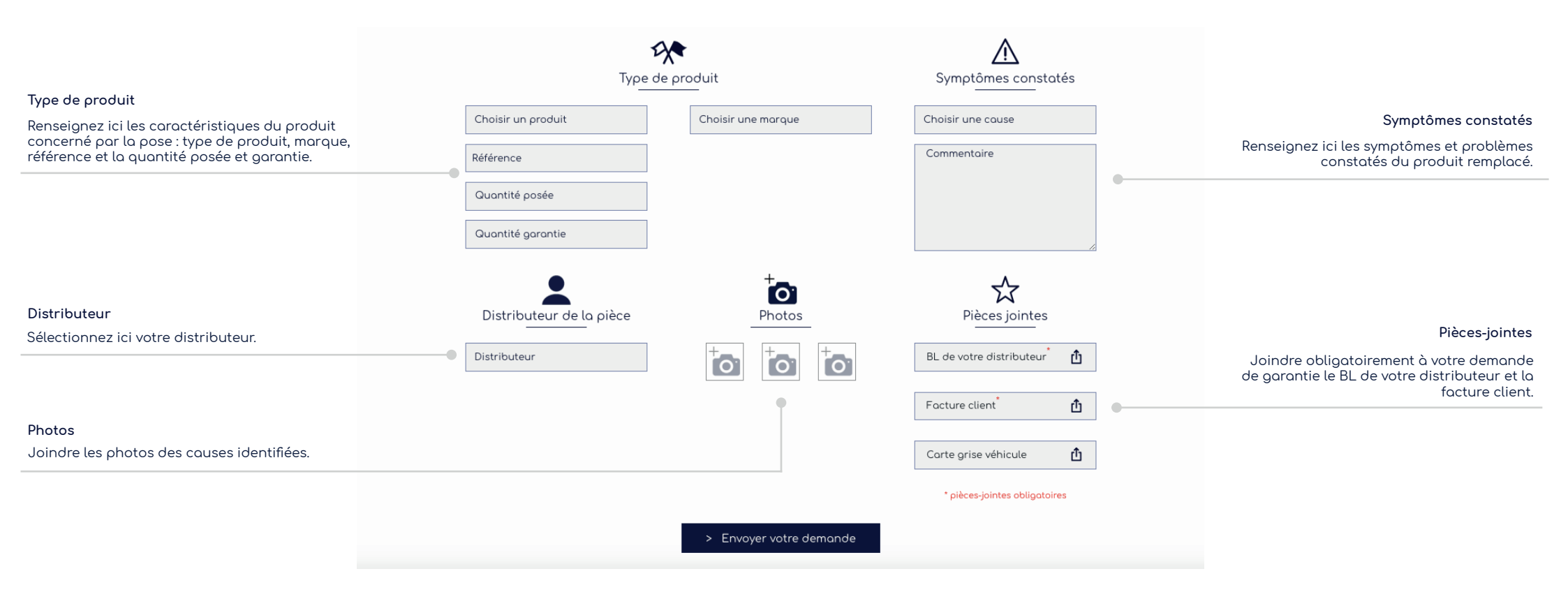

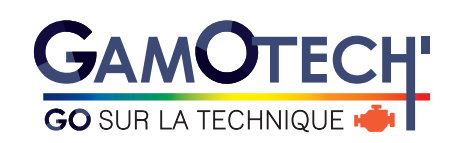

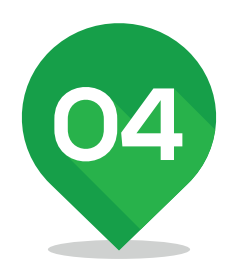

**Suivre mes dossiers** Portail de gestion pièces techniques

# **Suivi de dossier** Portail de gestion pièces techniques

Pour visualiser vos dossiers en cours et leur état, rendez-vous dans votre suivi de dossier.

|                            |                                                                                                 | Portail de gestion pièces tech     | niques 🕒 IBC                                 |                                                                                            |
|----------------------------|-------------------------------------------------------------------------------------------------|------------------------------------|----------------------------------------------|--------------------------------------------------------------------------------------------|
|                            | ACCUEIL Q DÉCLARER MOT                                                                          |                                    | SUIVI DOSSIERS 🥥 CONSEILS 🏽 🚳 :              | SERVICES                                                                                   |
|                            | <u>SU</u> IVI DE DOSS                                                                           | IERS                               |                                              |                                                                                            |
| Nombre de dossiers déposés | <ul> <li>Hotine</li> <li>Vous avez actuellement 3 dossiers déposés dans votre espace</li> </ul> |                                    |                                              |                                                                                            |
|                            | Afficher 10 ♀ éléments                                                                          |                                    | Rechercher :                                 | Rechercher un dossier par mot-clé                                                          |
|                            | Date †↓ Immatriculat                                                                            | ion ↑↓ Numero dossier ↑↓ Typologie | †↓ Produit †↓ Etat †↓ 🔿 †↓                   |                                                                                            |
| Vos dossiers               | 13/03/2019 CD-123-EF                                                                            | 190313-62-2-g1 Demande garanti     | e Turbo En Cours <table-cell> 💿</table-cell> | Je visualise l'état d'avancement de mon<br>dossier ( <b>a</b> ) qu l'imprime mo demonde de |
|                            | 13/03/2019 CD-123-EF                                                                            | 190313-62-2 Déclaration monta      | ge Turbo Fermé 💽                             | garantie (🖶) pour la glisser dans mon colis.                                               |
|                            | 11/03/2019 CD-123-EF                                                                            | 190311-62-1 Déclaration monta      | ge Turbo -                                   |                                                                                            |
|                            | Affichage de l'élement 1 à 3 sur 3                                                              | éléments                           | Précédent 1 Suivant                          | Résumé de ma déclaration à insérer<br>dans mon colis.                                      |

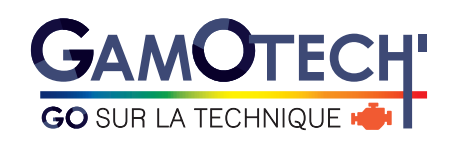

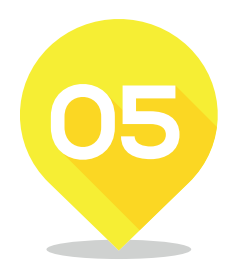

**Conseils** Portail de gestion pièces techniques

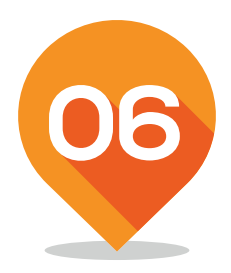

**Services** Portail de gestion pièces techniques

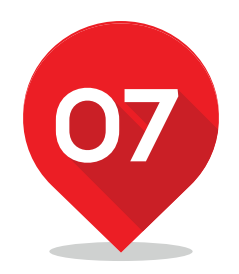

**Gérer mon espace** Portail de gestion pièces techniques

Gérer mon espace Portail de gestion pièces techniques

### Pour accéder à votre espace personnel, cliquez sur le bouton 😑

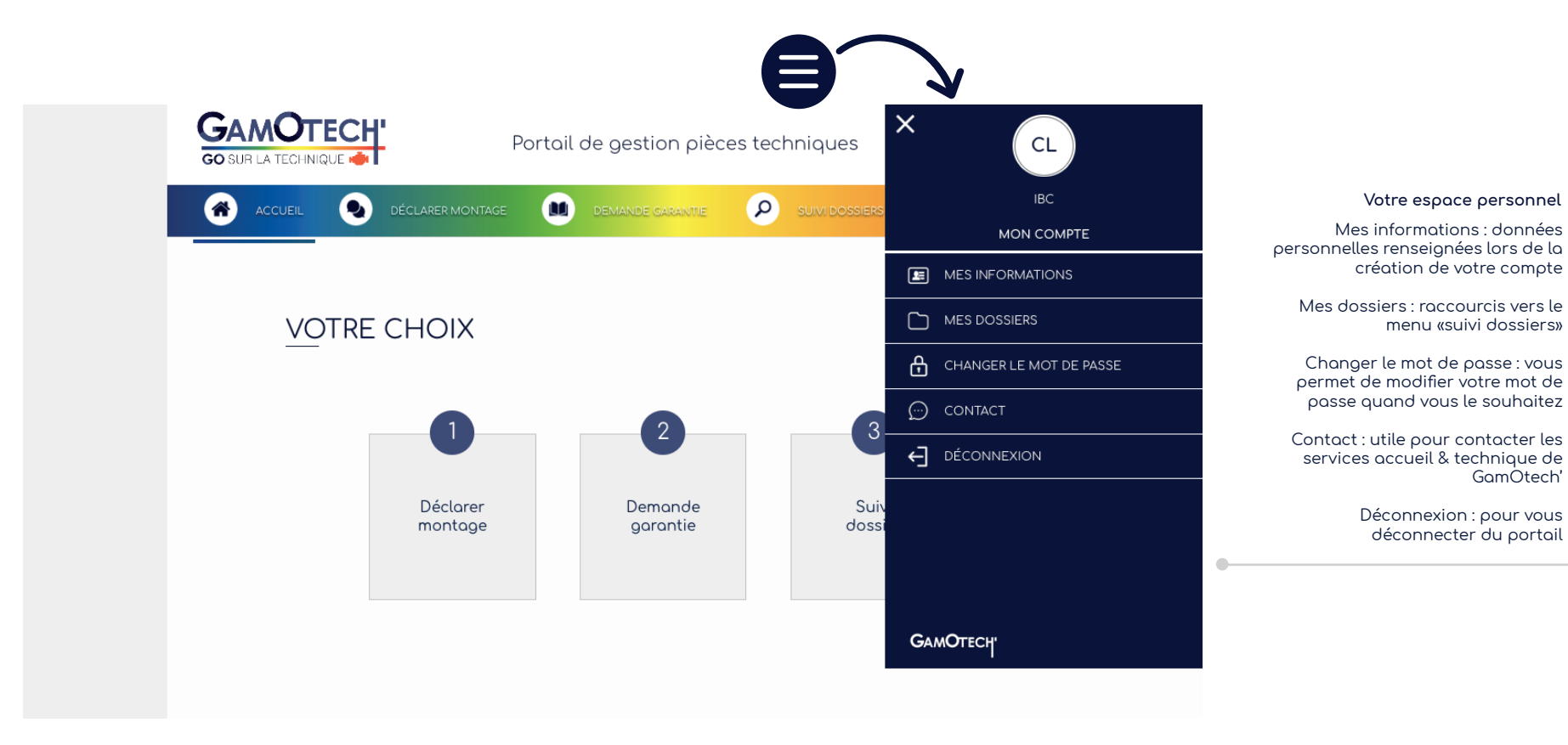

menu «suivi dossiers»

GamÓtech'

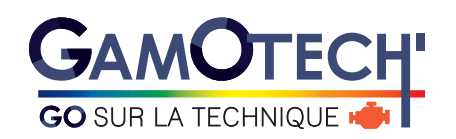

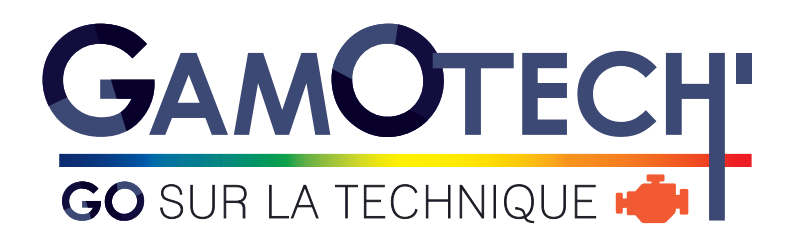

Une question ?

Contactez directement Jennifer par mail à l'adresse suivante : j.dupre@allianceautomotive.fr